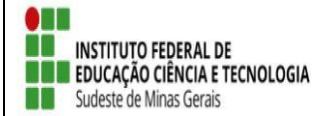

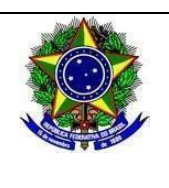

# 1ª RETIFICAÇÃO AO EDITAL 39/2022 – PROJETO DE EXTENSÃO GRUPO MARACATU BAQUE DO VALE DO POMBA: QUALIDADE DE VIDA E BEM ESTAR JUNTO AO APRENDIZADO PERCUSSIVO E FORTALECIMENTO DA CULTURA POPULAR AFRO-BRASILEIRA -SELEÇÃO DE BOLSISTA DISCENTE - PROJETOS DE EXTENSÃO 2022 (Referente ao Edital 04/2022)

O *Campus* Rio Pomba, do Instituto Federal de Educação, Ciência e Tecnologia do Sudeste de Minas Gerais, no uso de suas atribuições legais torna público a 1ª Retificação do Edital 39/2022 do Projeto de Extensão "Grupo Maracatu Baque do Vale do Pomba: qualidade de vida e bem estar junto ao aprendizado percussivo e fortalecimento da cultura popular afro-brasileira conforme segue.

### ONDE SE LÊ:

# 1. DAS INSCRIÇÕES

1.1 Inscrição através do link: <u>https://sig.ifsudestemg.edu.br/sigaa/logar.do?dispatch=logOff</u>, seguindo o tutorial anexo 1 deste edital.

1.2 Enviar documentação a baixo listado para o e-mail: <u>lucas.ferrari@ifsudestemg.edu.br</u>
 I – histórico escolar
 II – carta de intenção

# 1.3 Período da inscrição: 17 a 21 de agosto de 2022.

### LEIA-SE:

### 1. DAS INSCRIÇÕES

1.1 Inscrição através do link: <u>https://sig.ifsudestemg.edu.br/sigaa/logar.do?dispatch=logOff</u>, **seguindo o tutorial anexo 1 deste edital**.

1.2 Enviar documentação a baixo listado para o e-mail: <u>lucas.ferrari@ifsudestemg.edu.br</u> I – histórico escolar

II – carta de intenção

# 1.3 Período da inscrição: 23 a 30 de agosto de 2022.

### ONDE SE LÊ:

# 2. DA SELEÇÃO

**2.1** O processo seletivo será feito através da análise da documentação enviado pelos candidatos no ato da inscrição e ocorrerá no dia 22 de agosto de 2022.

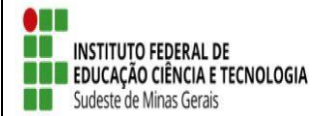

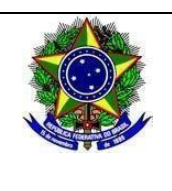

LEIA-SE:

**1.1** O processo seletivo será feito através da análise da documentação enviado pelos candidatos noato da inscrição e ocorrerá no dia 31 de agosto de 2022.

ONDE SE LÊ:

### 2. DOS RESULTADOS

8.1. O resultado será divulgado no dia 23 de agosto de 2022, no horário 17:00 horas, pormeio de e-mail.

LEIA-SE:

### 3. DOS RESULTADOS

8.1. O resultado será divulgado no dia 01 de setembro de 2022, no horário 17:00 horas, por meio de e-mail.

Rio Pomba, 23 de agosto de 2022.

Lucas Teixeira Ferrari Coordenador do Projeto

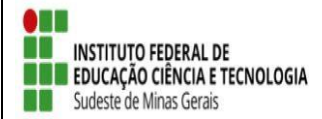

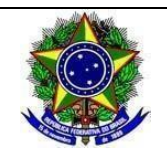

#### Anexo 1

Inscrição de discentes em Projeto de Extensão

Para se candidatar a uma bolsa de projeto de extensão oferecido pela instituição, é necessáriorealizar a Adesão ao Cadastro.

No Portal do Discente, através do menu Bolsas >> Aderir ao Cadastro Único.

| IF Farroupilha - BKP PROD 10/10/2016 - SIGAA - Sistema 1          | Integrado de Gestão d                                               | e Atividades Acadê                                                                        | mic <b>ês A</b> -   Tempo d  | le Sessão: 03:41 SAIF     |
|-------------------------------------------------------------------|---------------------------------------------------------------------|-------------------------------------------------------------------------------------------|------------------------------|---------------------------|
| Se Se                                                             | mestre atual: 2016.1                                                | 🥥 Módulos                                                                                 | 🍏 Caixa Postal               | 🏷 Abrir Chamado           |
| COORD. DE CURSOS DE LICENC SANTA ROSA (11.01.01.12.06.05.01.06)   |                                                                     | 嘴 Menu Discente                                                                           | 🔗 Alterar senha              | 🥥 Ajuda                   |
| 📦 Ensino 👌 Pesquisa 💝 Extensão 谋 Monitoria 🔹 Ações Associadas 昌 B | Siblioteca 🚨 Bolsas 🚺                                               | Estágio 🔉 Ambient                                                                         | es Virtuais 🛛 🍓 Outro        | os                        |
| Não há notícias cadastradas.                                      | Aderir ao C<br>Oportunida<br>Acompanha<br>Minhas Bol<br>Solicitação | Cadastro Único<br>des de Bolsa<br>ar Meus Registros de<br>sas na Instituição<br>de Bolsas | Interesse o e Pe<br>Pesso    | erfil                     |
| TURMAS DO SEMESTRE                                                |                                                                     |                                                                                           |                              |                           |
| Nenhuma turma neste semestre                                      |                                                                     | ADRIA                                                                                     | NA DE SOUZA CORREA           | eu sou eu mesmo           |
|                                                                   | Ver turmas a                                                        | nteriores                                                                                 | CURSO                        | Avaliação<br>Istitucional |
| COMUNIDADES VIRTUAIS QUE PARTICIPA ATUALMENTE                     |                                                                     |                                                                                           | Acesso Externo<br>Periódicos | m                         |
| MINHAS ATIVIDADES                                                 |                                                                     |                                                                                           | CAPES .                      | omunidade Virtual         |

MINHAS ATIVIDADES

Na tela seguinte é apresentado um texto sobre o programa de bolsas.

| IF Farroupilha - BKP PROD 10/10/2016 - SIGAA - Sis                                                                                              | tema Integrado de Gestão d                                           | e Atividades Acadê                    | mices A- Tempo d       | e Sessão: 04:00 SAIR  |
|----------------------------------------------------------------------------------------------------|----------------------------------------------------------------------|---------------------------------------|------------------------|-----------------------|
|                                                                                                    | Semestre atual: 2016.1                                               | 🎯 Módulos                             | 🚯 Caixa Postal         | 🍗 Abrir Chamado       |
| COORD. DE CURSOS DE LICENC SANTA ROSA (11.01.01.12.06.05.01.06)                                                                                 |                                                                      | 📲 Menu Discente                       | 😤 Alterar senha        | 🙆 Ajuda               |
| PORTAL DO DISCENTE > CADASTRO ÚNICO DE BOLSISTAS > API                                                                                          | RESENTAÇÃO                                                           |                                       |                        |                       |
|                                                                                                    |                                                                      |                                       |                        |                       |
| Programa de E                                                                                                    | Bolsas de Assistência Estuda                                         | ntil                                  |                        |                       |
| O programa de bolsa de assistência estudantil é concedido a alunos de c<br>sócio-economicamente carente.                                        | ursos regulares, com prioridade                                      | para aqueles que s                    | e enquadrarem na co    | ondição de aluno      |
| Entendem-se como cursos regulares aqueles oferecidos por qualquer un<br>subsequente profissionalizante ou equivalentes, graduação (presencial o | idade de ensino vinculada à IF F<br>u a distância) e pós-graduação : | arroupilha - BKP PR<br>strictu sensu. | OD 10/10/2016, nos     | níveis integrado ,    |
| Mais detalhes podem ser encontrados na Resolução no                                                                                             |                                                                      |                                       |                        |                       |
|                                                                                                    |                                                                      |                                       |                        |                       |
| Questio                                                                                                    | onário Sócio-Econômico                                               |                                       |                        |                       |
| O questionário é uma das formas de avaliação para determinar a condiç<br>participar do programa de bolsa.                                       | ão sócio econômica do aluno. Es                                      | ssa etapa é obrigató                  | ria a todos os discent | tes que desejam       |
| A veracidade dos dados informados no cadastro é de sua responsabilida<br>administrativas cabíveis que incluem a perda da bolsa.                 | de. Constatando-se que os dado                                       | os informados são fa                  | lsos, você poderá so   | frer medidas          |
| Eu li e concordo os termos a<br>Ano Solicitação: 2016.2 💌                                                                                       | acima citados:<br>Continuar >>                                       |                                       |                        |                       |
|                                                                                                    | Portal do Discente                                                   |                                       |                        |                       |
| SIGAA   Superintendência de Informática - (55) 3218 9800   Copyright ©                                                                          | 2006-2016 - IF Farroupilha - BKF                                     | PROD 10/10/2016 -                     | SIGTESTE.avmb.com      | n.br.inst1 - v 3.20.4 |

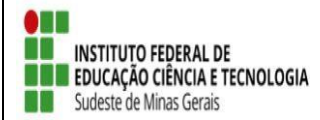

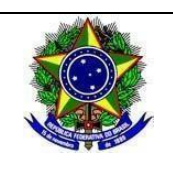

Nesta tela basta selecionar o "Ano de Solicitação" e marcar "Eu li e concordo os termos acima citados" e clicar em CONTINUAR.

Em seguida serão solicitadas algumas informações de perfil do discente, preencha-as e clique em "GRAVAR PERFIL".

| IF Farroupilha - BKP PROD 10/10/2016 - SIGAA - Sist                                                                                                | tema Integrado de Gestão de                                      | Atividades Acadê                           | micas A- Tempo de         | Sessão: 04:00 SAIR   |
|----------------------------------------------------------------------------------------------------|------------------------------------------------------------------|--------------------------------------------|---------------------------|----------------------|
| ADRIANA DE S. CORRÊA                                                                                                    | Semestre atual: 2016.1                                           | 🍯 Módulos                                  | 🍏 Caixa Postal            | ≽ Abrir Chamado      |
| COORD. DE CURSOS DE LICENC SANTA ROSA (11.01.01.12.06.05.01.06)                                                                                    |                                                                  | 📲 Menu Discente                            | 😤 Alterar senha           | 🥝 Ajuda              |
| PORTAL DO DISCENTE > INFORME SEU PERFIL                                                                                                    |                                                                  |                                            |                           |                      |
| Caro discente,                                                                                                    |                                                                  |                                            |                           |                      |
| Estas informações serão usadas quando um professor desejar buscar alu<br>descrever aqui todas as suas habilidades e áreas de interesse, pois assir | unos de acordo com um perfil na<br>m aumentará a chance de um pr | base de dados do S<br>ofessor te seleciona | SIGAA. É muito impo<br>r. | rtante para você     |
| D                                                                                                    | ADOS DO PERFIL                                                   |                                            |                           |                      |
| Descrição Pessoal: *                                                                                                    |                                                                  |                                            |                           |                      |
|                                                                                                    |                                                                  |                                            | ii.                       |                      |
| Áreas de Interesse: *                                                                                                    |                                                                  |                                            |                           | F                    |
|                                                                                                    |                                                                  |                                            | .41                       |                      |
| Currículo Lattes:                                                                                                    |                                                                  |                                            |                           |                      |
| Gra                                                                                                    | var Perfil Cancelar                                              |                                            |                           |                      |
| * Campos                                                                                                    | de preenchimento obrigatório.                                    |                                            |                           |                      |
| F                                                                                                    | Portal do Discente                                               |                                            |                           |                      |
| SIGAA   Superintendência de Informática - (55) 3218 9800   Copyright © 3                                                                           | 2006-2016 - IF Farroupilha - BKP                                 | PROD 10/10/2016 -                          | SIGTESTE.avmb.com         | .br.inst1 - v 3.20.4 |

Na sequência será apresentada uma tela com informações do "Endereço da Família". O discente deve revisar as informações, estando corretas clicar em CONTINUAR.

| IF Farro              | upilha - BKP PROD 10/10/2016 - SIGAA -                                            | Sistema Integrado de Gestão de         | Atividades Acadêr   | mic <b>ês A-</b> Tempo de | Sessão: 04:00 SAIR   |
|-----------------------|-----------------------------------------------------------------------------------|----------------------------------------|---------------------|---------------------------|----------------------|
|                       |                                                                                   | Semestre atual: 2016.1                 | 🎯 Módulos           | 🍏 Caixa Postal            | 🍃 Abrir Chamado      |
| COORD. DE             | CURSOS DE LICENC SANTA ROSA (11.01.01.12.06.05.01.0                               | .12.06.05.01.06)                       |                     | 😤 Alterar senha           | 🥝 Ajuda              |
| PORTAL                | DO DISCENTE > CADASTRO ÚNICO DE BOLSISTAS >                                       | ENDERECO DA FAMÍLIA                    |                     |                           |                      |
|                       |                                                                                   |                                        |                     |                           |                      |
|                       |                                                                                   | Endereço da Família                    |                     |                           |                      |
| Caso voo<br>sócio eco | e não more com sua família, é necessário informar o ende<br>nômicas do candidato. | reço. Durante a triagem feita pelo DE  | AE este dado será r | elevante para detern      | ninar as condições   |
|                       | CEP: 98870-000                                                                    |                                        | Bairro: SAN         | NTA FÉ                    |                      |
|                       | Rua: DARCI IZOLAN                                                                 |                                        | Número: 245         | i                         |                      |
|                       | Cidade: Giruá                                                                     |                                        | UF: RS              |                           |                      |
|                       |                                                                                   |                                        |                     |                           |                      |
|                       | Endereço da s                                                                     | sua família é diferente do endereço ao | sima?               |                           |                      |
|                       |                                                                                   | Continuar >>                           |                     |                           | L3                   |
|                       |                                                                                   | Portal do Discente                     |                     |                           |                      |
| SIGAA                 | Superintendência de Informática - (55) 3218 9800   Copyrig                        | ht © 2006-2016 - IF Farroupilha - BKP  | PROD 10/10/2016 -   | SIGTESTE.avmb.com         | .br.inst1 - v 3.20.4 |

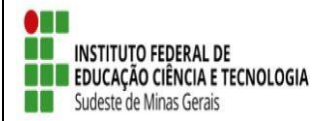

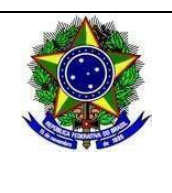

Caso contrário clicar em SIM logo abaixo da pergunta "Endereço da sua família é diferente do endereço acima?", e preencher os campos que forem mostrados e clicar em CONTINUAR.

| Endereço da sua f                   | <ul> <li>a e diferente do endereço acima?</li> <li>Sim </li> <li>Não</li> </ul> |
|-------------------------------------|---------------------------------------------------------------------------------|
| Eni                                 | DEREÇO DA FAMÍLIA                                                               |
| CEP: 🖈 97110767 🔍 (clique na lupa p | para buscar o endereço do CEP informado)                                        |
| Logradouro: Rua 💌                   | N.°:                                                                            |
| Bairro: 🖈                           | Complemento:                                                                    |
| UF: 🖈 Rio Grande do Sul 💌           | Município: 🖈 Santa Maria 💌                                                      |
| Tel. Fixo: (somente números)        | Tel. Celular: (somente números)                                                 |
|                                     | Continuar >>>                                                                   |

Na próxima tela será mostrado um "Questionário", preencha-o e clique em CONFIRMAR INSCRIÇÃO.

| DE CURSOS DE LICENC SANTA ROSA (11.01.01.12       | Semestre atual: 2016.             | 1 🥥 Módulos     | 🔮 Caixa Postal  | 🏷 Abrir Cha |
|---------------------------------------------------|-----------------------------------|-----------------|-----------------|-------------|
|                                                   |                                   | 嘴 Menu Discente | 🕺 Alterar senha | 🥝 Ajuda     |
| TAL DO DISCENTE > CADASTRO ÚNICO DE BOI           | LSISTAS > QUESTIONÁRIO            |                 |                 |             |
|                                                   | Questionário Sócio Econôm         | ICO             |                 |             |
| 1. Disponibilidade 🖈 (Quantidade máxima de número | os: 2000 )                        |                 |                 |             |
|                                                   |                                   |                 |                 |             |
| 🔘 Manhã                                           |                                   |                 |                 |             |
| C Tarde                                           |                                   |                 |                 |             |
| Noite                                             |                                   |                 |                 |             |
| Manhã e Tarde                                     |                                   |                 |                 |             |
| Tarde e Noite                                     |                                   |                 |                 |             |
| Todos os Turnos                                   |                                   |                 |                 |             |
|                                                   | Confirmar Inscrição Cancelar      |                 |                 |             |
|                                                   | * Campos de preenchimento obrigat | ório.           |                 |             |
|                                                   |                                   |                 |                 |             |

Obs.: a quantidade de perguntas e o enfoque das mesmas poderão variar conforme a necessidade da instituição naquele período.

Ao final será exibida uma mensagem que a adesão foi efetuada.

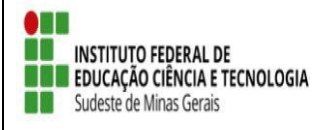

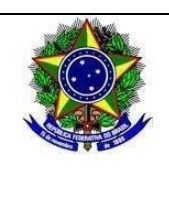

| Semestre atual: 2016.1                                                                                                    | 🥑 Módulos        | 🝏 Caixa Postal                                     | 🏷 Abrir Chamad   |
|----------------------------------------------------------------------------------------------------|------------------|----------------------------------------------------|------------------|
| ORD. DE CURSOS DE LICENC SANTA ROSA (11.01.01.12.06.05.01.06)                                                                                                    | 📲 Menu Discente  | 🔗 Alterar senha                                    | 🙆 Ajuda          |
| • Adesão ao Cadastro Único efetuada com sucesso. Agora é possível inscrever-se e<br>Ensino 🍦 Pesquisa 🏾 Extensão 🐺 Monitoria 🦚 Ações Associadas 📑 Biblioteca 🚨 Bolsas 🚺 | m processos sele | tivos de bolsas.<br>tes Virtuais  @ Outro          | (x) fechar mensi |
| ão há notícias cadastradas.                                                                                                    |                  | Mensage<br>Atualizar Foto e Pe<br>Meus Dados Pesso | rfil<br>ais      |
| TURMAS DO SEMESTRE                                                                                                    | ADRI             | ANA DE SOUZA CORRÊA                                | Aluno regular    |
|                                                                                                    | nteriores        | CON Forum                                          | Avaliação        |

Após a adesão ao Cadastro Único, o discente deve efetuar a inscrição no projeto de extensão para assim se candidatar à bolsa de extensão.

#### • Efetuar Inscrição em Projeto de Extensão

|        | Bolsas >>     | Oportuni   | idades de  | bolsas      |                    |                                                           |                                                                                                 |                                                                      |    |
|--------|---------------|------------|------------|-------------|--------------------|-----------------------------------------------------------|-------------------------------------------------------------------------------------------------|----------------------------------------------------------------------|----|
|        | Mobilidade    | 🍦 Pesquisa | 😁 Extensão | 🐺 Monitoria | 🏘 Ações Associadas | a Bolsas                                                  | 🖪 Estágio                                                                                       | 🐞 Ambientes Virtuais                                                 | Co |
| Não há | notícias cada | astradas.  |            |             |                    | Aderir<br>Declar<br>Oportu<br>Acomp<br>Minhae<br>Solicita | ao Cadastro<br>ação de Bols<br>inidades de t<br>ianhar Meus<br>i: Bolsas na Ii<br>ação de Bolsi | Único<br>ista<br>50Isa<br>Registros de Interesse<br>netituição<br>as |    |

|                  | BUSCAR OPORTUNIDADES                    |  |
|------------------|-----------------------------------------|--|
| Tipo de bolsa: 🔹 | EXTENSÃO 🔻                              |  |
| Ano: 🛸           | 2019                                    |  |
| Tipo Atividade:  | CURSO                                   |  |
| Orientador:      |                                         |  |
| Centro:          | BBC-DIRETORIA DE ENSINO                 |  |
| Departamento:    | BBC-COORDENAÇÃO DE REGISTROS ACADÊMICOS |  |
|                  | Buscar Cancelar                         |  |

Na tela seguinte, escolha o "Tipo de Bolsa" >>>> EXTENSÃO.

Na tela seguinte, será apresentada uma lista de projetos de Extensão com Período de Inscrição Abertos.

Atenção para selecionar o projeto correto.

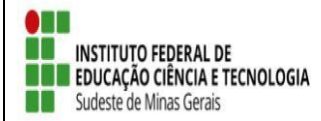

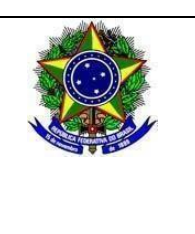

| Q: v               | /er detalhes do projeto 🛛 🐉: Participar d | a Seleção de Bolsas de Extensão 🛛 🔯: Enviar Mensa | agem ao Responsável pela Bolsa         |
|--------------------|-------------------------------------------|---------------------------------------------------|----------------------------------------|
|                    |                                           | OPORTUNIDADES ENCONTRADAS(2)                      |                                        |
| Descrição da Bolsa | Vagas Remuneradas                         | Responsável                                       | Unidade                                |
| cdxzc cv v         | 2                                         | WELSON DE AVELAR SOARES FILHO                     | JFACGTINF 🛛 🔍 🐉 🖾                      |
| Teste 1            | 0                                         | WELSON DE AVELAR SOARES FILHO                     | JFACGTINF 🛛 🔍 👰 🖂                      |
|                    | Mesmo com as vagas<br>zerada o proieto    | Portal do Discente                                | Û                                      |
|                    | selecionara bolsistas.                    |                                                   |                                        |
|                    |                                           |                                                   | candidatar para<br>seleção de bolsista |

A próxima tela solicitará as informações necessárias à sua inscrição na ação de extensão.

|                                                                 | ÃO DE INSCRIÇÃO PARA SELEÇÃO DE AÇÃO DE EXTENSÃO |         |
|-----------------------------------------------------------------|--------------------------------------------------|---------|
| Dados da Ação de Extensão                                       |                                                  |         |
| Códig                                                           | go: PJ001-2019                                   |         |
| Título da Açã                                                   | ão: Teste 1                                      |         |
| Coordenaçã                                                      | ão: WELSON DE AVELAR SOARES FILHO                |         |
| Tipo da Açã                                                     | āc: PROJETO                                      |         |
| Município de Realizaçã                                          | āo:                                              |         |
| Espaço de Realizaçã                                             | ão:                                              |         |
| Unidade Proponen                                                | te: JFA-COORD.DE TECNDLOGIA DA INFORMAÇÃO        |         |
| Outras Unidades Envolvida                                       | as:                                              |         |
| Area Tematica Princip                                           | Dal: COMUNICAÇÃO                                 |         |
| Area do CNF                                                     | Pq: Outra                                        |         |
| Fonte de Financiamen                                            | ito: FINANCIAMENTO INTERNO (Edital Teste)        |         |
| Tipo de Cadast                                                  | tro: SUBMISSAO DE PROPOSTA                       |         |
| <b>Atenção!</b><br>Caso os dados estejam desatualizados, atuali | ize em <b>Meus Dados</b>                         |         |
|                                                                 | Dados do Aluno                                   |         |
| E-m?                                                            | ail: juliana.silva@ifsudestemg.edu.br            |         |
|                                                                 | ne: 3571-4385                                    |         |
| Telefor                                                         |                                                  |         |
| Telefor                                                         | Descreva suas qualificações.                     |         |
| Telefor                                                         | Descreva suas qualificações.                     |         |
| <b>Telefo</b> r<br>Qualificações                                | Descreva suas qualificações.<br>s: *             |         |
| <b>Telefo</b><br>Qualificações                                  | Descreva suas qualificações.                     |         |
| Telefor<br>Qualificações<br>Currículo Lati                      | Descreva suas qualificações.                     | <u></u> |

\* Campos de preenchimento obrigatório.

Após essa ação, o sistema exibirá uma mensagem na parte superior da tela.

🤹 • Operação realizada com sucesso. E-mail de confirmação enviado para:

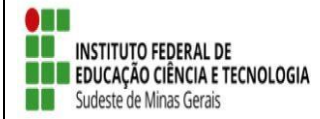

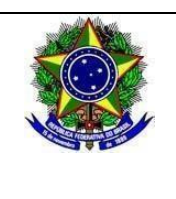

Sua inscrição está devidamente efetivada na ação de extensão. Aguarde a convocação do coordenador para seleção.